# 수업평가 승인 방법

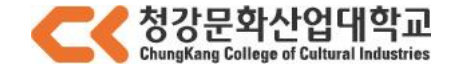

#### \* 주관식 답변서, 객관식 요약보기, 주관식 요약보기를 통해 개별교원 및 전체교원의 수업평가 내용 확인 가능

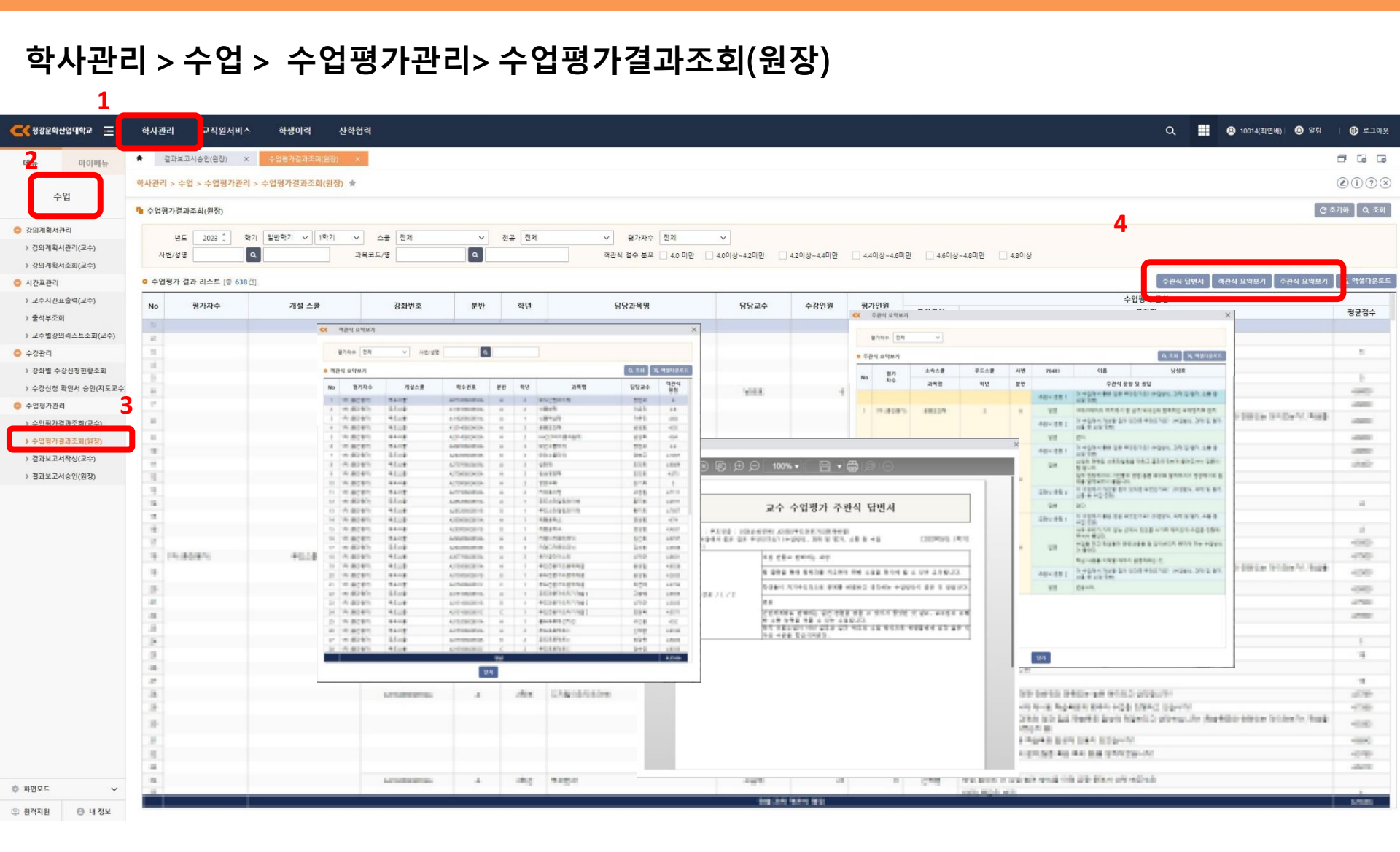

## 수업평가 승인 방법

#### \* 결과보고서, 주관식응답 등의 버튼 클릭 후 해당교원의 수업평가 결과 확인 가능

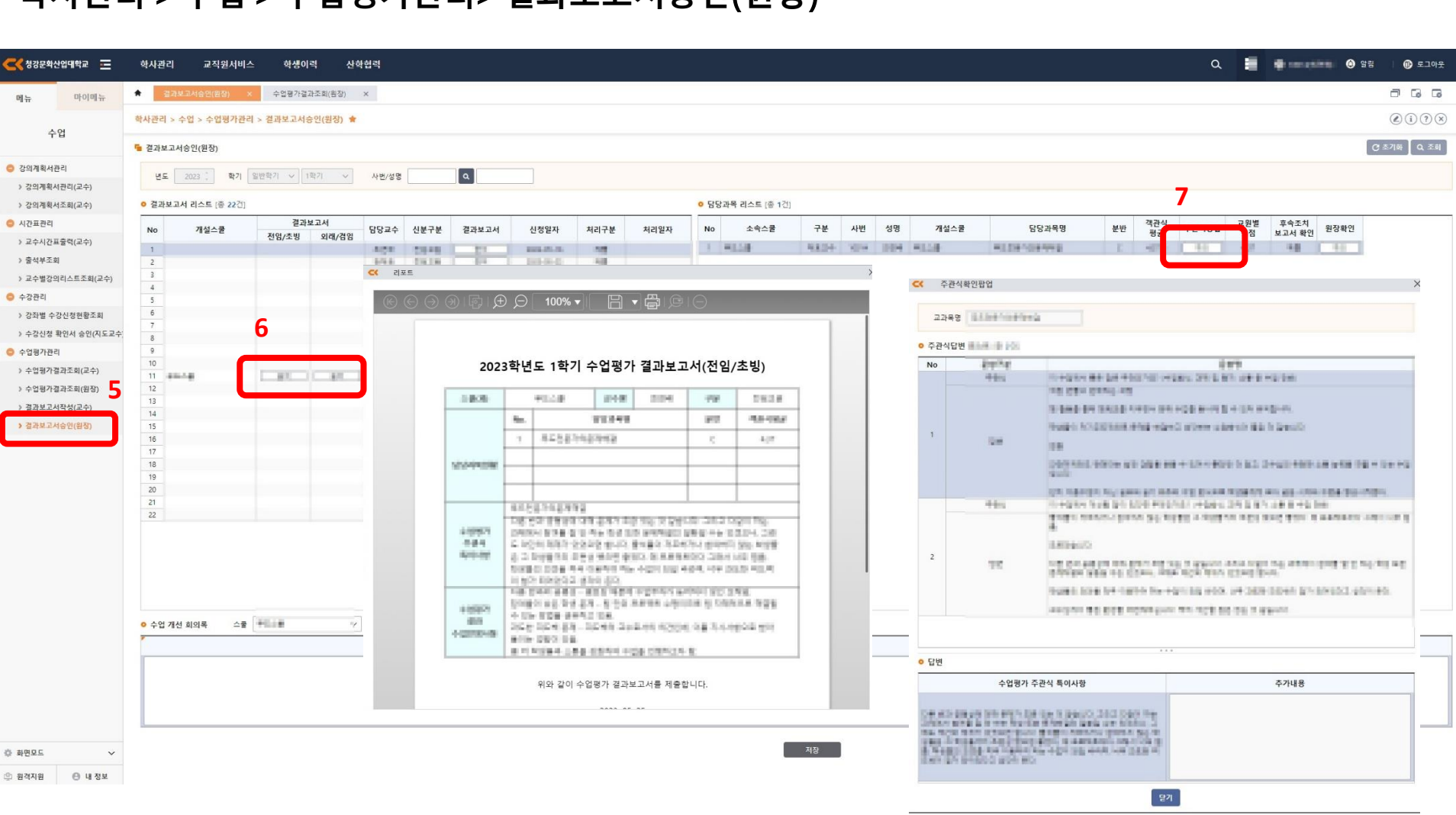

### 학사관리 > 수업 > 수업평가관리> 결과보고서승인(원장)

수업평가 승인 방법

# 수업평가 승인 방법

### 학사관리 > 수업 > 수업평가관리> 결과보고서승인(원장)

| 🗲 청강문화산업대학교 😐                           | 학사관                                                                                                    | 리 교직원서비:                          | 스 학생이     | 릭 산역     | 학협력   |         |                |             |      |      |             |                |                                                                                                    |                     | ٩      | 8     | <b>9</b>    | 범 🕴 🕕 로그아웃   |
|-----------------------------------------|----------------------------------------------------------------------------------------------------|-----------------------------------|-----------|----------|-------|---------|----------------|-------------|------|------|-------------|----------------|----------------------------------------------------------------------------------------------------|---------------------|--------|-------|-------------|--------------|
| 메뉴 마이메뉴                                 | *                                                                                                    | 릴과보고서승인(원장) :                     | × 수업평가결   | 과조회(원장)  | ×     |         |                |             |      |      |             |                |                                                                                                    |                     |        |       |             |              |
| 수업                                      | 학사관리                                                                                                    | > 수업 > 수업평가관례                     | 리 > 겉과보고서 | 승인(원장) 🚖 |       |         |                |             |      |      |             |                |                                                                                                    |                     |        |       |             |              |
|                                         | 🧧 결과보                                                                                                    | 고서승인(원장)                          |           |          |       |         |                |             |      |      |             |                |                                                                                                    |                     |        |       | 1           | ♂ 초기화 ↓ Q 조회 |
| 강의계획서관리<br>> 가이계획서관리(고스)                | 년도                                                                                                    | 년도 2023 : 학기 일반력기 V 1력기 V 사원/성명 Q |           |          |       |         |                |             |      |      |             |                |                                                                                                    | >                   |        |       |             |              |
| > 강의계획서조회(교수)                           | • 결과                                                                                                    | 보고서 리스트 (종 22건)                   |           |          |       |         |                |             |      |      | 3           | 수명 내           |                                                                                                    |                     |        |       | 8           |              |
| ◎ 시간표관리                                 |                                                                                                    |                                   | 결과        | 보고서      |       |         | and the set of |             |      |      | <b>0</b> 수영 | 법평기 비용         | n sina                                                                                                    | t식                  | 734195 | 교원별   | 후속조치 이지 하지  |              |
| > 교수시간표출력(교수)                           | No                                                                                                    | 개설스쿨                              | 전염/초빙     | 외래/겸임    | 담당교수  | 신분구분    | 결과보고서          | 신정일자        | 처리구분 | 처리일자 | No          |                | 100101011010                                                                                                    |                     |        | 평점    | 보고사 취이 원상확인 |              |
| > 출석부조회                                 | 1                                                                                                    |                                   |           |          | 1000  | 210.000 |                | 1001-00-00  | 10   |      | 1           |                | natia                                                                                                    |                     |        | 16,00 |             |              |
| > 교수별강의리스트조회(교수)                        | 3                                                                                                    |                                   |           |          | 10 a  | 1424    |                | 101.01.01   | 248  |      |             |                |                                                                                                    |                     |        |       |             | -            |
| 스가파리                                    | 4                                                                                                    |                                   |           |          | -168  | 2948    |                | 2013-00-00  | 14   |      | 2           | 271            | +(355/02/18)                                                                                                    |                     |        |       |             |              |
| ・ 18ビー<br>、 755時 み741おおあろお              | 5                                                                                                    |                                   |           |          | 100   | 10.00   |                | 100.00.00   | 1.00 |      |             | 22             | A 5 YOLD BE MODELED STRUGHT AN AND AN AND ADD ANALYSIS                                                                                                    |                     |        |       |             |              |
| · • • • • • • • • • • • • • • • • • • • | 7                                                                                                    |                                   |           |          | 4001  | 19.18   |                | 202-01-7    | 18   |      | 3           | 44.6           |                                                                                                    | And a second second |        |       |             |              |
| ) 구양신성 확인지 당인(지도교구                      | 8                                                                                                    |                                   |           |          | 104   | 1975    |                | 2010.07.02  | 248  |      |             | 20             | AND A THE REAL PROPERTY AND A REAL PROPERTY AND A REAL PROPERTY A  |                     |        |       |             |              |
| 수업평가관리                                  | 10                                                                                                    |                                   |           |          | 1111  | 10.78   |                | 202-01-0    | 14   |      |             | 244            | weitgin.                                                                                                    |                     |        |       |             |              |
| » 수업평가결과조회(교수)                          | 11                                                                                                    | 844.48                            | 81        | - EU     | are 1 | 2348    | 1 11           | 100.01.01   | 10   |      | 4           | 100            | THE REPORT OF A DESCRIPTION OF A DESCRIPTION OF A DESCRIP | Cogent              |        |       |             |              |
| 》수업평가결과조희(원장)                           | 12                                                                                                    |                                   |           |          | -108  | 01110   |                | 100-00-0    |      |      |             |                |                                                                                                    |                     |        |       |             |              |
| 》 결과보고서작성(교수)                           | 13                                                                                                    |                                   |           |          | THE   | 01945   |                | 103-0-16    | 144  |      |             |                |                                                                                                    |                     |        |       |             |              |
| > 결과보고서승인(원장)                           | 15                                                                                                    |                                   |           |          | west. | 20128   |                | 100-01-0    | 1.0  |      |             |                |                                                                                                    |                     |        |       |             |              |
|                                         | 16                                                                                                    |                                   |           |          | 1965  |         |                | 101.01.01   | 100  |      |             |                |                                                                                                    |                     |        |       |             |              |
|                                         | 17                                                                                                    |                                   |           |          | 140   | 10.00   |                | And the set | 14   |      |             |                |                                                                                                    | 9                   |        |       |             |              |
|                                         | 19                                                                                                    |                                   |           |          | 176   | 84      |                | DOI-10-10-  | 18   |      | 1           |                |                                                                                                    |                     |        |       |             |              |
|                                         | 20                                                                                                    |                                   |           |          | +14   | 12-1    |                | 202-00-0    | 14   |      |             |                |                                                                                                    |                     |        |       |             |              |
|                                         | 21                                                                                                    |                                   |           |          | 100   | 10.0    |                | 101-01-01   |      |      | 이 보:        | 보고서 확인 정부파일 승민 |                                                                                                    | 변려 🗌 🕥 저장           |        |       |             |              |
|                                         |                                                                                                    |                                   |           |          |       |         |                |             |      |      |             |                | 수업평가결과 수업반영사항 보고서확인                                                                                                    |                     |        |       |             |              |
|                                         | and the<br>second second second second second second second second second second second second second second second second<br>second second second second second second second second second second second second second second second second<br>second second second second second second second second second second second second second second second second<br>second second second second second second second second second second second second second second second second<br>second second second second second second second second second second second second second second second second<br>second second second second second second second second second second second second second second second second |                                   |           |          |       |         |                |             |      |      | 1000        | 1211           | k den de fére de salo.<br>Televa de les gén aces enclages<br>d'un aces de les de les salos de les salos de                                                                                                    | _ 1                 |        |       |             |              |
|                                         | 2014 AR                                                                                                    |                                   |           |          |       |         |                |             |      |      |             |                |                                                                                                    |                     |        |       |             |              |
|                                         | ● 수업 개선 회의록 스뮬 ♥️ · · · · · · · · · · · · · · · · · ·                                                                                                    |                                   |           |          |       |         |                |             |      |      |             |                | 221                                                                                                    |                     |        |       |             |              |
|                                         |                                                                                                    |                                   |           |          |       |         |                |             |      |      |             |                |                                                                                                    |                     |        |       |             |              |
|                                         |                                                                                                    |                                   |           |          |       |         |                |             |      |      |             |                |                                                                                                    |                     |        |       |             |              |
| ◊ 화면모드 ∽                                | -                                                                                                    |                                   |           |          |       |         |                |             |      |      |             |                | 저장                                                                                                    |                     |        |       |             |              |
| 0 8/2/TISI 0 18 70 H                    |                                                                                                    |                                   |           |          |       |         |                |             |      |      |             |                |                                                                                                    |                     |        |       |             |              |

\* 교원별 원장확인 버튼 클릭 후 보고서확인, 반려내용 등의 내용기입 후 승인, 반려 처리

# 수업평가 승인 방법

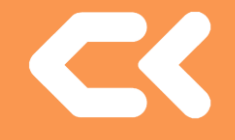

### 학사관리 > 수업 > 수업평가관리> 결과보고서승인(원장)

| 🧲 청강문학산업대학교 😑            | 학사관          | 리 교직원서비스         | 스 학생이      | 릭 산희     | 협력    |       |       |               |      |      |       |        |        |       |     |      |        |                 |    |           | ٩     | 8         | •              | 9 g  | 병 🔰 🕕 로그아웃   |
|--------------------------|--------------|------------------|------------|----------|-------|-------|-------|---------------|------|------|-------|--------|--------|-------|-----|------|--------|-----------------|----|-----------|-------|-----------|----------------|------|--------------|
| 메뉴 마이메뉴                  | *            | 결과보고서승인(원장) >    | 수업평가결      | 과조희(원장)  | ×     |       |       |               |      |      |       |        |        |       |     |      |        |                 |    |           |       |           |                |      |              |
| 1.01                     | <b>학사관</b> 리 | > 수업 > 수업평가관리    | 리 > 결과보고서: | 승인(원장) 🚖 |       |       |       |               |      |      |       |        |        |       |     |      |        |                 |    |           |       |           |                |      | @i?×         |
| 주업                       | 🦷 결과회        | 보고서승인(원장)        |            |          |       |       |       |               |      |      |       |        |        |       |     |      |        |                 |    |           |       |           |                | 1    | @ 초기화 🛛 Q 조희 |
| 강의계획서관리<br>) 강의계획서관리(교수) | E1           | 도 2023 : 확기      | 일반학기 🗸 1   | 1학기 ~    | 사번/성명 |       | ٩     |               |      |      |       |        |        |       |     |      |        |                 |    |           |       |           |                |      |              |
| > 강의계획서조희(교수)            | • 결과         | ·보고서 리스트 [종 22건] |            |          |       |       |       | 1             | 0    |      | 0 담당고 | 과목 리스트 | [총 1건] |       |     |      |        |                 |    |           |       |           |                |      |              |
| ⊖ 시간표관리                  | No           | 개설스쿨             | 결과         | 보고서      | 담당교수  | 신분구분  | 결과보고서 | 신청일자          | 처리구분 | 처리일자 | No    | 소속:    | 스쿨     | 구분    | 사번  | 성명   | 개설스쿨   | 담당과목명           | 분빈 | 객관식<br>평균 | 주관식응답 | 교원별<br>평정 | 후속조치<br>보고서 화의 | 원장확인 |              |
| > 교수시간표출력(교수)            | 1            |                  | 선임/조망      | 외래/겸임    | 4.54  | 2948  |       | 101.01.01     |      |      | 1.1   | 41.14  | 1      | 10.01 | 104 | 1004 | -1128- | HERE CONTRACTOR | E  | -02       | 141   | -01       | 10             | 1    |              |
| > 출석부조회                  | 2            |                  |            |          | 1944  | 19.19 |       | 101-0-0       | - 10 | _    |       |        |        |       |     |      |        |                 |    |           |       |           |                |      |              |
| > 교수별강의리스트조회(교수)         | 4            |                  |            |          | 100   | 2949  |       | 101-01-01     | 14   | -    |       |        |        |       |     |      |        |                 |    |           |       |           |                |      |              |
| ◎ 수강관리                   | 5            |                  |            |          | 19.0  | 1416  |       | 10101         | 14   |      |       |        |        |       |     |      |        |                 |    |           |       |           |                |      |              |
| > 강좌별 수강신청현황조회           | 6            |                  |            |          | 10.4  | 2010  |       | 101.0.7       | 10   |      |       |        |        |       |     |      |        |                 |    |           |       |           |                |      |              |
| 》수강신청 확인서 승인(지도교수        | 8            |                  |            |          | alph: | 99.28 |       | 101.01.01     | 34   |      |       |        |        |       |     |      |        |                 |    |           |       |           |                |      |              |
| 😑 수업평가관리                 | 9            |                  |            |          | 1998  | 1949  |       | 103-0-4       | 14   |      |       |        |        |       |     |      |        |                 |    |           |       |           |                |      |              |
| > 수업평가결과조회(교수)           | 10           |                  |            | 1.10     | 101   | 10.18 |       | 20210-01-01   | 100  |      |       |        |        |       |     |      |        |                 |    |           |       |           |                |      |              |
| > 수업평가결과조회(원장)           | 12           |                  |            | -        | 108   | 0110  |       | 202-01-0      | 10   |      |       |        |        |       |     |      |        |                 |    |           |       |           |                |      |              |
| ) 결과보고서작성(교수)            | 13           |                  |            |          | 104   | 9928  |       | 101.01.01     | 248  |      |       |        |        |       |     |      |        |                 |    |           |       |           |                |      |              |
| 272년고서소에/의자)             | 14           |                  |            |          | 101   | 0010  |       | 103-03-04     | 144  |      |       |        |        |       |     |      |        |                 |    |           |       |           |                |      |              |
| · Ediate 10 C(20)        | 16           |                  |            |          | 100   | 10.0  |       | 100.014       | 100  |      |       |        |        |       |     |      |        |                 |    |           |       |           |                |      |              |
|                          | 17           |                  |            |          | 1.48  | 84    |       | 101-01-0-     | 10   |      |       |        |        |       |     |      |        |                 |    |           |       |           |                |      |              |
|                          | 18           |                  |            |          | 1980  | 24    |       | \$100 (M. 10) | 248  |      |       |        |        |       |     |      |        |                 |    |           |       |           |                |      |              |
|                          | 20           |                  |            |          | 4/14  | 24    |       | 202-00-0      | 14   |      |       |        |        |       |     |      |        |                 |    |           |       |           |                |      |              |
|                          | 21           |                  |            |          | 804   | 84    |       | 800.01.01     | 10   |      |       |        |        |       |     |      |        |                 |    |           |       |           |                |      |              |
|                          | 22           |                  |            |          | 0.01  | 84    |       | 202-01-01     | 48   |      |       |        |        |       |     |      |        |                 |    |           |       |           |                |      |              |
|                          |              |                  |            |          |       |       |       |               |      |      |       |        |        |       |     |      |        |                 |    |           |       |           |                |      |              |
|                          |              |                  |            |          |       |       |       |               |      |      |       |        |        | 1     | 11  |      |        |                 |    |           |       |           |                |      |              |
|                          | -            |                  | (and can   |          |       |       |       |               |      |      |       |        |        |       |     |      |        |                 |    |           |       |           |                |      |              |
|                          |              |                  |            |          |       |       |       |               |      |      |       | 스쿨전체   | 수업평가결고 | 수업반영  | 사항  |      |        |                 |    |           |       |           |                |      |              |
|                          |              |                  |            |          |       |       |       |               |      |      |       |        |        |       |     |      |        |                 |    |           |       |           |                |      |              |
|                          |              |                  |            |          |       |       |       |               |      |      |       |        |        |       |     |      |        |                 |    |           |       |           |                |      |              |
|                          | L            |                  |            |          |       |       |       |               |      |      |       |        | _      |       |     |      |        |                 |    |           |       |           |                |      |              |
| ◊ 화면모드 ∨                 |              |                  | _          | _        |       | _     | _     | _             | _    | _    |       |        |        | 18    |     |      |        |                 | _  |           | _     |           | _              | _    |              |
| 의 원격지원 🕒 내 정보            |              |                  |            |          |       |       |       |               |      |      |       |        |        |       |     |      |        |                 |    |           |       |           |                |      |              |

#### \* 처리구분 상태가 교원별 승인으로 확인되면, 스쿨전체 수업평가결과 수업반영사항에 입력 후 저장